Step 1: on the left tool bar, go to "My Profile".

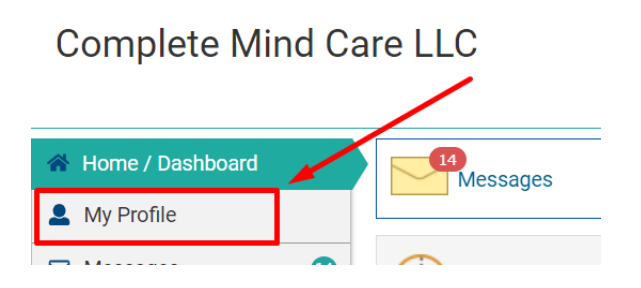

## **DEMOGRAPHIC INFORMATION:**

Step 2: Complete/update all demographic information.

| Prefix      |        | First Name*                 | Middle Name              | Last Name*     | Suffix             | DOB*      |               | 14.75    |  |
|-------------|--------|-----------------------------|--------------------------|----------------|--------------------|-----------|---------------|----------|--|
| Select      | ٠      | Minnie                      |                          | Mouse          | Select •           | 1/1/2000  |               | ۵        |  |
| ex          |        | Alternate Name              | Maiden Name              | Marital Status | MRN                | SSN       | Contention of | <u>ٹ</u> |  |
| Select      | *      |                             |                          | Select •       | 000000908          |           |               | 節        |  |
| Blood Group |        | Primary Provider            | Referring Provider       |                | Primary Facility   |           |               |          |  |
| Select      | ٠      | Ortiz-Aguayo, Robe          |                          |                | Complete Mind C    | are of PA | Minnie Mouse  |          |  |
| Aode of Co  | ontac  | rt                          |                          | Addine         | a signature will m | ake       | -             |          |  |
| Select •    |        |                             | signing forms easy!      |                |                    | Manage    | Signature     |          |  |
| I declin    | ed / u | mable to provide Race, Ethi | nicity and / or Preferre | ed Language 📲  |                    |           |               | -        |  |
| Race        |        |                             | Ethnicity Prefer         |                | Preferred Languag  | e         |               |          |  |
| None v      |        |                             |                          |                |                    |           |               |          |  |

To add a signature:

| Signature                                                                                  | ×                  |                   |           |
|--------------------------------------------------------------------------------------------|--------------------|-------------------|-----------|
| Manual Type Initials Choose ways to "sign"                                                 |                    |                   |           |
| Minnie Mauer                                                                               | Aa Aa Aa           | 8                 | •<br>•    |
| Clear<br>Security Question:                                                                |                    | Add Signat        |           |
| What is the first name of your eldest nephew/niece?                                        | ~]                 | Phone Number      | Extension |
| Answer:                                                                                    |                    |                   |           |
| Enter 4-digit security code:<br>This is the pin you will use fo<br>SAVE/REMEMBER THIS PIN! | r future "signing" | Work Phone Number | Extension |

## **INSURANCE INFORMATION:**

Step 3: Complete/update all insurance information

| Insurance                            | Policy#                       | Effective Start Date Eff |     | Effectiv | fective End Date                            |                              | Insurance Type |  |
|--------------------------------------|-------------------------------|--------------------------|-----|----------|---------------------------------------------|------------------------------|----------------|--|
| Edit Remove United Behavioral H      | lealth [ PO B 000000000       | 1/1/2023                 |     |          | Primary                                     |                              |                |  |
| Insurance Details To updat           | e an exisiting insurance plan |                          |     |          |                                             |                              |                |  |
| Insurance*                           | Policy Number*                | Group Number             |     |          | Click on Camera icon to upload card picture |                              |                |  |
| Type few characters to select insura |                               |                          |     |          |                                             |                              |                |  |
| Insurance Type*                      | Effective Start Date*         | Effective End Date       |     |          |                                             |                              |                |  |
| Primary •                            | <b></b>                       | <b></b>                  |     | <u> </u> |                                             | PRONTIMAGE                   |                |  |
| Group Name                           | Plan Name                     | Co Payment Co Insurance  |     | nce      |                                             | đ                            | Ø              |  |
|                                      |                               | 0                        | % • | 0        |                                             |                              |                |  |
| Comments                             |                               |                          |     |          |                                             | INSURANCE CARD<br>BACK IMAGE |                |  |
|                                      | Click "add" to include a new  |                          |     | 4        |                                             |                              |                |  |
| insurance paver                      |                               |                          |     |          |                                             | <b></b>                      | Ö              |  |

\*\*See "HOW-TO Upload ID & Insurance Card on Portal" for more information/instructions\*\*